# Site

http://whatsapp.com/dl

# Insallation

dans l'appstore, cliquez sur l'icone et tapez Whatsapp ou directement cette adresse dans votre navigateur <u>http://whatsapp.com/dl</u>

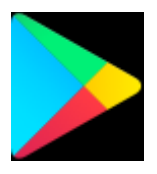

## Installation de WhatsApp

- 1. Rendez-vous dans le **Play Store**, puis cherchez WhatsApp. Appuyez sur **INSTALLER** sous WhatsApp Messenger.
- 2. Ouvrez WhatsApp et continuez jusqu'à l'écran suivant en acceptant nos Conditions d'utilisation.
- 3. <u>Vérifiez</u> votre numéro de téléphone.
- 4. Si une sauvegarde de votre historique des discussions a été trouvée et que vous souhaitez la restaurer, choisissez **Restaurer**. Apprenez-en plus sur la restauration <u>ici</u>.
- 5. Enfin, entrez votre nom. Vous pourrez le changer plus tard dans WhatsApp en allant dans Plus

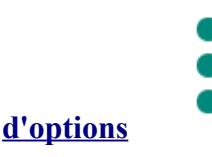

> Paramètres et en appuyant sur votre nom de profil.

## Pour vérifier le numéro :

- 1. Saisissez votre numéro de téléphone :
  - choisissez votre pays dans le menu déroulant, ce qui remplira automatiquement l'indicatif de votre pays ;
  - saisissez votre numéro de téléphone dans la case se trouvant à droite sans indiquer le premier 0 de votre numéro de téléphone.
- 2. Appuyez sur Suivant pour que votre code vous soit envoyé.
- 3. Entrez le code à 6 chiffres qui vous a été envoyé par SMS.

#### Si vous n'avez pas reçu le code à 6 chiffres par SMS

- Attendez que la barre de progression indique que le processus est terminé et réessayez. Le temps d'attente peut aller jusqu'à 10 minutes.
- Ne devinez pas votre code, au risque d'être bloqué pendant un moment.
- Si le minuteur se termine avant d'avoir reçu le code, vous aurez la possibilité de demander un appel vocal. Choisissez **Appelez-moi** pour demander à recevoir un appel. Lorsque vous prendrez l'appel, une voix automatisée vous donnera votre code à 6 chiffres. Entrez votre code pour vérifier WhatsApp.

# Ajouter des contacts

WhatsApp reconnaît rapidement et facilement lesquels de vos contacts utilisent WhatsApp en accédant au carnet d'adresses de votre téléphone.

### Ajouter un contact :

- 1. Enregistrez le nom et le numéro de téléphone du contact dans le carnet d'adresses de votre téléphone
  - Si c'est un numéro local : Enregistrez le numéro au même format que vous utiliseriez si vous souhaitiez appeler ce contact
  - Si c'est un numéro étranger : Enregistrez le numéro au format international complet :
    - + [Indicatif Pays] [Numéro de téléphone complet]
    - N'inscrivez pas le 0 du début du numéro
- 2. Ouvrez WhatsApp et allez dans l'onglet des Discussions

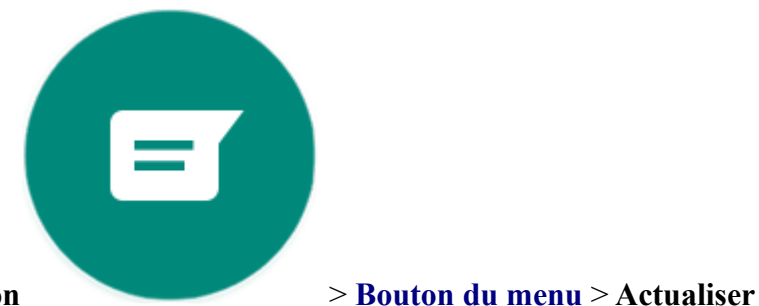

3. Appuyez sur l'icône de Nouvelle discussion

### Dépannage

Si vous ne pouvez pas voir vos contacts :

- Assurez-vous d'avoir autorisé WhatsApp à accéder aux contacts de votre téléphone dans les **Paramètres** de votre téléphone
- Dans le carnet d'adresses de votre téléphone, assurez-vous que tous les comptes et groupes sont configurés en "visibles" ou "consultables"

## pour toutes vos questions

https://faq.whatsapp.com/